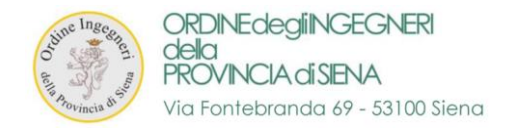

# MANUALE D'ISTRUZIONI

PER L'AGGIORNAMENTO DEI DATI E PER IL PAGAMENTO DELLA QUOTA D'ISCRIZIONE

# FASE 1 - AGGIORNAMENTO DATI PERSONALI DI CIASCUN ISCRITTO

# FASE 2 – PAGAMENTO DELLA QUOTA ANNUALE D'ISCRIZIONE ALL'ORDINE

# FASE 3 – INSERIMENTO DELLE SPECIALIZZAZIONI - (fase facoltativa)

# <u>Note:</u>

- la sequenza di aggiornamento dei dati personali (fase n.1) dovrà essere effettuata solo in questo frangente. I dati inseriti verranno successivamente validati dalla Segreteria dell'Ordine.
- Le sezioni riguardanti il pagamento della quota annuale (fase n.2) e l'inserimento delle specializzazioni (fase n.3) sono accessibili in qualsiasi momento.
- per non incorrere in errori, si richiede di prestare particolare attenzione nel completamento della fase\_n.1 e controllare bene i dati immessi prima della conferma finale.

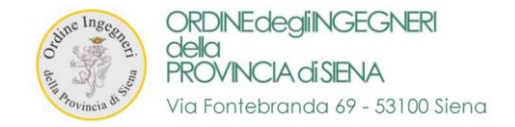

# FASE 1 - AGGIORNAMENTO DATI PERSONALI DI CIASCUN ISCRITTO

1. ACCEDERE alla propria area personale al seguente link

https://siena.ing4.it/ISFormazione-Siena/login.jsp

| otine In<br>an Aoving | SC BIOCTI BUAN   |
|-----------------------|------------------|
| Email:                | Password:        |
| Log<br>Password di    | in<br>menticata? |

#### 2. Effettuare il LOGIN

- a. <u>UTENTI GIA' REGISTRATI</u>: con EMAIL e PASSWORD consueti di accesso ad ing4
- b. <u>UTENTI NON REGISTRATI</u>: impostare la password seguendo la procedura di reset della password

https://siena.ing4.it/ISFormazione-Siena/faces/recupera-password.xhtml

3. Se viene richiesto l'aggiornamento della password, procedere all'inserimento ed effettuare nuovamente il login dal link

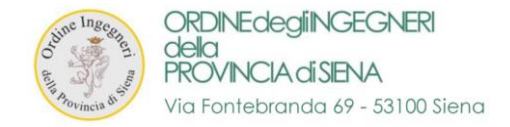

## 4. Accederete alla vostra "AREA PERSONALE ISCRITTI" tramite il login oppure cliccando su "ACCEDI" in alto a destra

> Entrare TEMPORANEAMENTE nella sezione "Quote Iscrizione Albo"

| Area personale is         | scritti                                                                                                    |
|---------------------------|----------------------------------------------------------------------------------------------------|
| A Home                    | Benvenuto nella tua area personale                                                                                         |
| Area Personale            | In questa area puoi gestire la tua situazione relativamente all'aggiornamento della competenza professionale. Da qui puoi: |
| 🛓 Dati Personali          | Controllare e modificare i tuoi dati personali     Iscriverti al corsi                                                     |
| 💾 I Tuoi Corsi            | Visualizzare i corsi a cui sei iscritto                                                                                    |
| 🔦 Quote Iscrizione Albo   | Torna alla home                                                                                                    |
| 💾 Le Tue Specializzazioni |                                                                                                    |
|                           |                                                                                                    |

- > Nella sezione indicata è possibile vedere i dettagli relativi al "Pagamento Quote Iscrizione Albo"
- > Cliccate su "ESEGUI IL PAGAMENTO TRAMITE PagoPA" per la quota anno 2020

| Area personale            | iscritti        |                          |          | <u>۵</u> -                         |
|---------------------------|-----------------|--------------------------|----------|------------------------------------|
| A Home                    | home / pagament | i quote iscrizione albo  |          |                                    |
| 🚯 Area Personale          | A Pagamer       | ti Quote Iscrizione Albo |          |                                    |
| 🛔 Dati Personali          | Dettagli        | Stato                    | Quota    |                                    |
| 🛗 I Tuoi Corsi            | Dettagn         | Stato                    | Quota    |                                    |
|                           | Anno 2020       |                          | € 145,00 | Esegui il pagamento tramite PagoPA |
| Quote Iscrizione Albo     | Anno 2019       | Pagato il 27/06/2019     | € 145,00 |                                    |
| 💾 Le Tue Specializzazioni | Anno 2018       | Pagato il 28/06/2018     | € 145,00 |                                    |
|                           |                 |                          |          |                                    |

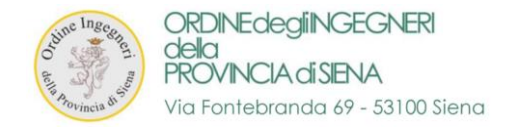

- 5. Verrete reindirizzati alla vostra "AREA PERSONALE ISCRITTI AGGIORNA DATI" nella sezione adibita all'aggiornamento dei dati personali creata ad-hoc. La sezione andrà riempita con i dati richiesti per poter procedere poi al pagamento della quota. Nell'area sono disponibili tre tipologie di campi:
  - a) In GRIGIO i campi non editabili con i dati forniti alla segreteria in fase di registrazione
  - b) In BIANCO con asterisco, i campi editabili obbligatori
  - c) In BIANCO senza asterisco, i campi editabili non obbligatori

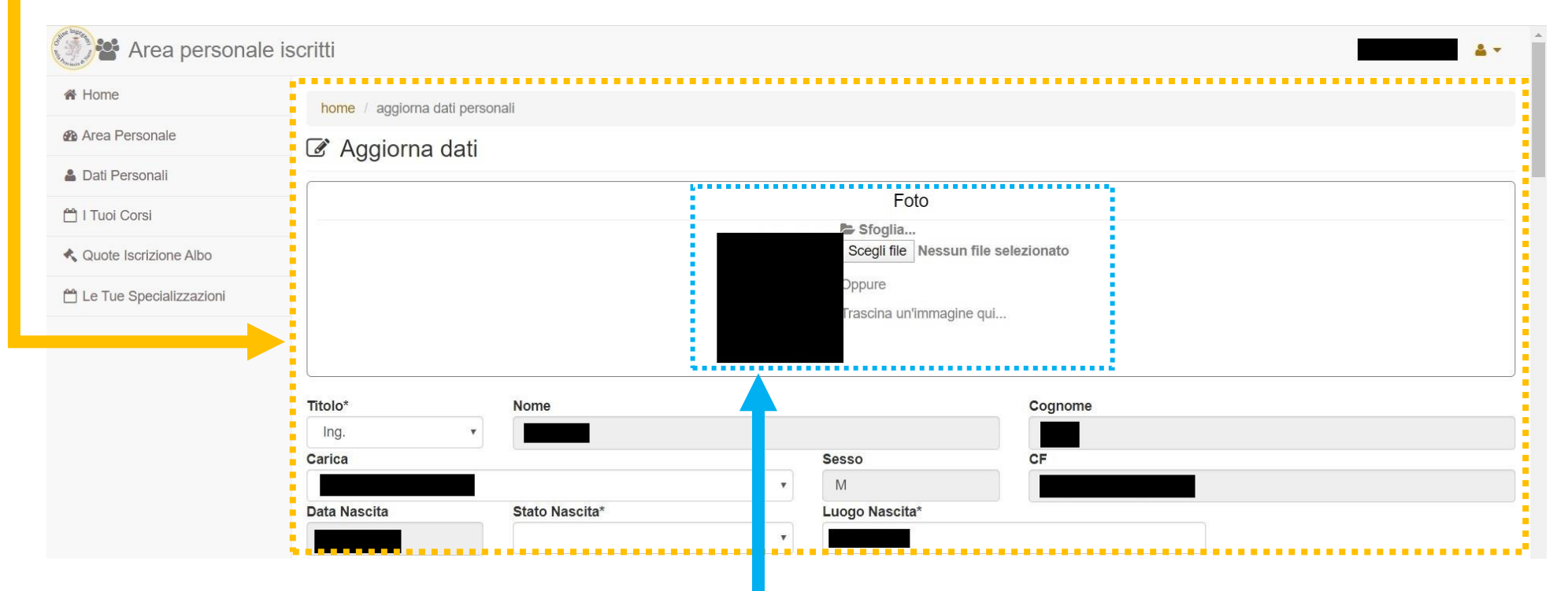

6. Il primo passo (opzionale) è quello di inserire un' IMMAGINE cliccando su "scegli file" oppure trascinandola nel riquadro

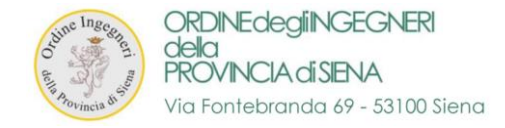

### 7. DATI INIZIALI – ANAGRAFICA

In questa sezione dovranno essere inseriti i dati relativi alla anagrafica di ciascun iscritto

| Titolo*                             | Nome                                   |              |                        | Co                        | gnome           |   |
|-------------------------------------|----------------------------------------|--------------|------------------------|---------------------------|-----------------|---|
| Ing.                                | ¥                                      |              |                        |                           |                 |   |
| Carica                              |                                        |              | Sesso                  | CF                        |                 | e |
|                                     |                                        | v            |                        |                           |                 |   |
| Data Nascita                        | Stato Nascita*                         |              | Luogo Nasci            | ta*                       |                 |   |
|                                     |                                        | ¥            |                        |                           |                 |   |
| Telefono Fisso                      |                                        | Cellulare*   |                        |                           | Altro Cellulare |   |
|                                     |                                        |              |                        |                           |                 |   |
| Fax                                 |                                        | Email*       |                        |                           | Pec*            |   |
|                                     |                                        |              |                        |                           |                 |   |
| Residenza Anagr                     | afica                                  |              |                        |                           |                 |   |
| Regione*                            |                                        |              |                        | Provincia*                |                 |   |
| 5                                   |                                        |              | •                      |                           |                 |   |
| Comune*                             |                                        |              |                        | CAP*                      |                 |   |
|                                     |                                        |              | v                      |                           |                 |   |
| Indirizzo*                          |                                        |              |                        | Località                  |                 |   |
|                                     |                                        |              |                        |                           |                 |   |
| Domicilio                           |                                        |              |                        |                           |                 |   |
|                                     | lalla rasidanza 🦳 si 🔍 no 💄            |              |                        |                           |                 |   |
| il dofficilio e diverso d           |                                        |              |                        |                           |                 |   |
| ~                                   | •••• · · · · · · · · · · · · · · · · · |              | Domicilio              | •••••                     |                 |   |
| vualora il <b>domi</b>              | cillo risulti diverso dallo            | residenza, e | Il domicilio è diverso | dalla residenza 🔋 si 🛛 no |                 |   |
|                                     | ra "SI" a si apriranna in              | automatico i | Regione                |                           | Provincia       |   |
| ossibile sounta                     |                                        |              | •                      |                           | *               |   |
| oossibile spunta                    |                                        |              | Comune                 |                           | CAP             |   |
| oossibile spunta<br>elativi campi e | ditabili.                              |              | Comune                 |                           | CAP             |   |

5

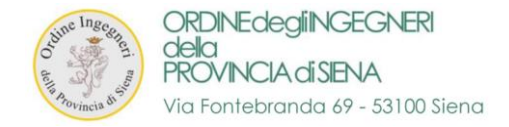

#### 8. LAUREA – PARTE "A"

> In questa sezione dovranno essere inseriti i dati relativi alla LAUREA di ciascun iscritto, è possibile scegliere tra:

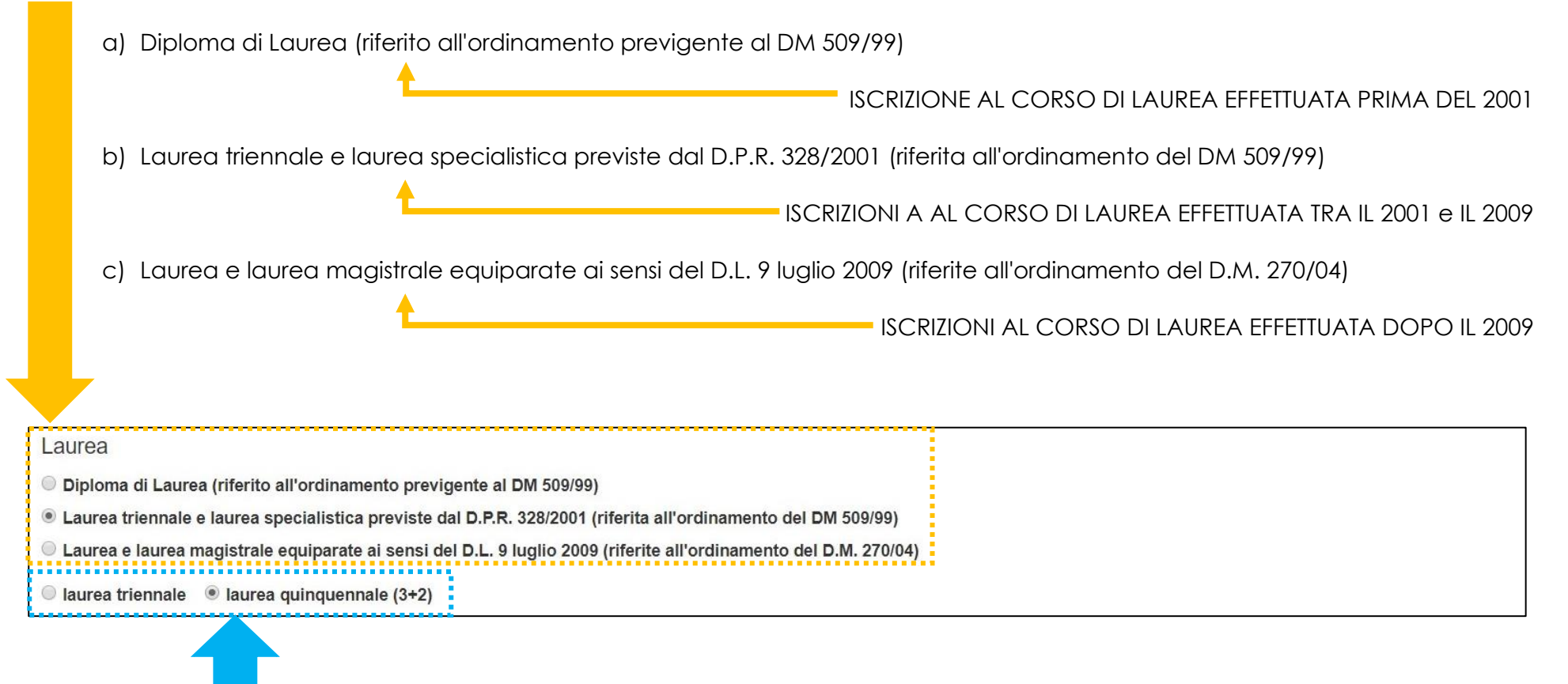

- > Nei casi "b)" e "c)" apparirà un sottomenù da spuntare:
  - laurea triennale
  - laurea quinquennale (3+2)

6

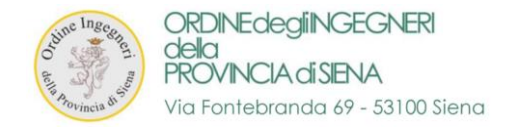

#### 9. LAUREA – PARTE "B"

> Dopo aver spuntato l'ordinamento, dovrà essere indicata la laurea conseguita nel menù a tendina sottostante.

| aurea                                                                                   |                  |                        |                |             |
|-----------------------------------------------------------------------------------------|------------------|------------------------|----------------|-------------|
| 28/S Ingegneria civile                                                                  | *                |                        |                |             |
| uogo Laurea                                                                             | Presso Univ      | ersita                 |                | Data Laurea |
| PISA                                                                                    | di Pisa          |                        |                |             |
| orrispondenze Laurea Ordinamento DM 270/04                                              |                  |                        |                |             |
| LM-23 Ingegneria civile                                                                 |                  | LM-24 Ingegneria dei s | istemi edilizi |             |
| I M 26 Ingegneria della sigurezza                                                       | 1                |                        |                |             |
|                                                                                         |                  |                        |                |             |
| <ul> <li>A seguire sono indicati in grigio (non editati</li> </ul>                      | bili):           |                        |                |             |
| <ul> <li>A seguire sono indicati in grigio (non editat</li> <li>Luogo Laurea</li> </ul> | bili):<br>Presso | o Università           | Data Laurea    |             |

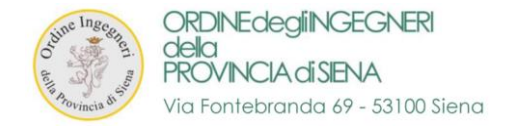

## **10. ALTRI TITOLI DI STUDIO**

> In questa sezione è possibile inserire eventuali altri titoli di studio.

| Altri Titoli di Studio           |
|----------------------------------|
| Seconda Laurea in si in no       |
| Dottorato i si i no              |
| Master in si in no               |
| Altri Titoli di Studio 🔘 si 🔹 no |

> A fianco di ciascuna voce è possibile spuntare "SI" e si apriranno in automatico i relativi campi editabili.

| Altri Titoli di Studio           |                |             |
|----------------------------------|----------------|-------------|
| Seconda Laurea 🖲 si 🛛 no         |                |             |
| Tipo di Laurea*                  | Denominazione* | Data*       |
| Università*                      |                |             |
| Dottorato 🖲 si 💿 no              |                |             |
| Denominazione*                   | Data*          | Università* |
| Master 🖲 si 🔍 no                 |                |             |
| Livello*                         | Denominazione* | Data*       |
| Università*                      |                |             |
| Altri Titoli di Studio 🖲 si 🛛 no |                |             |
| Titoli*                          |                |             |
|                                  |                |             |

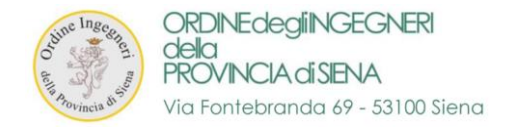

## 11. ABILITAZIONE

> In questa sezione è possibile prendere visione dei dati forniti in fase d'iscrizione all'ordine, relativi all'abilitazione.

## Campi in GRIGIO non editabili

| Abilitazione        |                   |           |                    |                     |
|---------------------|-------------------|-----------|--------------------|---------------------|
| Università          |                   | Provincia | Sessione           | Anno                |
| PISA                |                   | PI        | II° Sessione       |                     |
| Iscrizioni          |                   |           |                    |                     |
| Ordine I Iscrizione | Data I Iscrizione |           | Ordine Provenienza |                     |
| Siena               |                   |           |                    |                     |
| Numero Iscrizione   | Data Iscrizione   |           | Sezione            | Civile e Ambientale |
|                     |                   |           | A                  | Industriale         |
|                     |                   |           |                    | Informazione        |

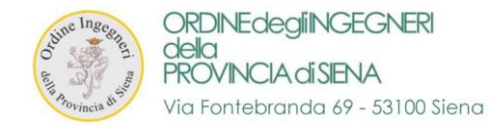

#### 12. ATTIVITA' PROFESSIONALE

> In questa sezione dovranno essere inseriti i dati relativi all'attività professionale di ciascun iscritto.

Ad esempio in "PROFESSIONE" è possibile scegliere tra:

| PENSIONATO | DIPENDENTE (pubblico o privato) | LIBERO PROFESSIONISTA | ALTRO |
|------------|---------------------------------|-----------------------|-------|
|------------|---------------------------------|-----------------------|-------|

> Per gli altri campi che si apriranno, FARE RIFERIMENTO AI DATI FORNITI ALL'AGENZIA DELLE ENTRATE

| Professione*                 |           |                  |     |   |
|------------------------------|-----------|------------------|-----|---|
| Tipo Attivita*               |           | Ruolo*           |     |   |
| Denominazione Attività*      |           | Ragione Sociale* |     |   |
| Regione*                     |           | Provincia*       |     |   |
| Comune*                      |           | CAP*             |     | × |
| Indirizzo*                   |           | Località         |     | ] |
| Telefono                     | Cellulare |                  | Fax |   |
| Email                        | Pec       |                  |     |   |
| Settore attività prevalente* |           | Assicurazione??* |     |   |
|                              |           |                  |     | * |

## > Nel campo "ASSICURAZIONE" selezionare "SI" o "NO" se in possesso di assicurazione professionale

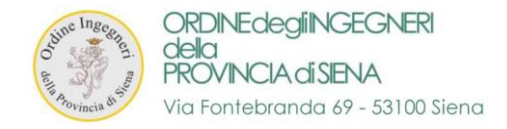

#### 13. DATI DA PUBBLICARE NELL'ALBO

> In questa sezione dovranno essere spuntati i dati che l'iscritto vuol pubblicare sull'albo online

| Dati da pubblicare n      | ell'All | 00   |                     |      |    |                         |      |      |
|---------------------------|---------|------|---------------------|------|----|-------------------------|------|------|
| Indirizzo Residenza       | 🖲 si    | 🔘 no | Indirizzo Domicilio | 🔘 si | no | Indirizzo Attività      | 🖲 si | ◎ no |
| Cellulare Principale      | 🖲 si    | ◎ no | Altro Cellulare     | 🔘 si | no | Cellulare Attività      | 🔍 si | ● no |
| Telefono Fisso Principale | 🔘 si    | no   |                     |      |    | Telefono Fisso Attività | 🔘 si | no   |
| Email Principale          | 🖲 si    | ◎ no |                     |      |    | Email Attività          | 🔘 si | ● no |
| Fax Principale            | 🔘 si    | no   |                     |      |    | Fax Attività            | 🔘 si | ● no |

#### 14. OPZIONI PER RICEVERE LA CORRISPONDENZA

> In questa sezione dovranno essere scelto quale canale preferite per ricevere la corrispondenza dalla segreteria dell'Ordine

| Opzioni per ricevere la corrispondenza                           |                          |
|------------------------------------------------------------------|--------------------------|
| Inviare comunicazioni a                                          |                          |
| 🖲 Indirizzo residenza 🔍 Indirizzo attività 🔍 Indirizzo domicilio | Indirizzo corrispondenza |
| Indirizzo Corrispondenza                                         |                          |
|                                                                  |                          |
|                                                                  | 1                        |

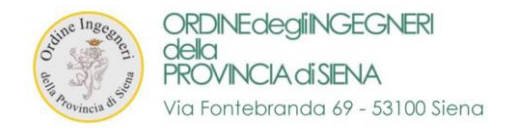

#### 15. COMMISSIONI

- > In questa sezione, qualora l'iscritto faccia parte di una o più commissioni, vede il suo ruolo in ognuna.
- > Se l'iscritto fa parte di una commissione e non è presente nell'elenco, si prega di contattare la segreteria per email a:

#### segreteria@ording.si.it

Commissioni(Se fai parte di una commissione e non è presente contatta la segreteria.)

| Commissione                                 | Ruolo  |
|---------------------------------------------|--------|
| Commissione Informazione Qualità e Ambiente | Membro |
| Commissione Strutture e Competenze          | Membro |
| Commissione Formazione                      | Membro |
| Commissione Giovani                         | Membro |
| ESEMPI DI ALCUNE COMMISSIONI                |        |

#### 16. ELENCHI

> In questa sezione, qualora l'iscritto faccia parte di uno degli elenchi professionali descritti, può spuntare la relativa casella.

| Elenchi             |                 |                   |
|---------------------|-----------------|-------------------|
| Prevenzione Incendi | Data Iscrizione | Numero Iscrizione |
|                     |                 |                   |
| Collaudatori        |                 |                   |
| Sicurezza           |                 |                   |
| □ Acustica          |                 |                   |

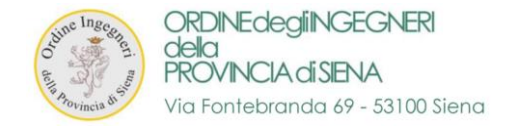

#### **17. CONFERMA MODIFICHE**

> Al termine della procedura l'iscritto dovrà cliccare sul pulsante "CONFERMA MODIFICHE"

|                                                                                                    | Conferma Modifiche             |  |  |  |  |  |  |
|----------------------------------------------------------------------------------------------------|--------------------------------|--|--|--|--|--|--|
|                                                                                                    |                                |  |  |  |  |  |  |
| <ul> <li>Se la procedura è andata a buon fine apparirà una finestra con riportato:</li> <li>DATI CORRETTAMENTE AGGIORNATI</li> </ul> |                                |  |  |  |  |  |  |
|                                                                                                    | Dati correttamente aggiornati. |  |  |  |  |  |  |
|                                                                                                    |                                |  |  |  |  |  |  |

> Se la procedura <u>non</u> è andata a buon fine comparirà un alert con i dati errati o mancanti:

A TITOLO DI ESEMPIO SI RIPORTA L'ALERT RELATIVO A MANCATO RIEMPIMENTO DEL CAMPO "ASSICURAZIONE"

| Assicurazione: il campo è obbligatorio |  |  | × |  |
|----------------------------------------|--|--|---|--|
|                                        |  |  |   |  |
|                                        |  |  |   |  |

> Si apre subito la finestra del pagamento con controllo dati e viene richiesto se spuntare persona fisica o persona giuridica

COMPLETAMENTO FASE 1 "Aggiornamento dati" \_\_\_\_\_

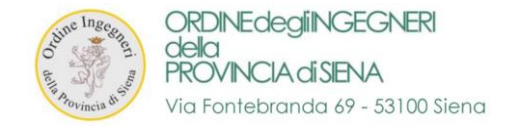

# FASE 2 – PAGAMENTO DELLA QUOTA ANNUALE D'ISCRIZIONE ALL'ORDINE

- 1. Ritornare alla sezione "Quote Iscrizione Albo"
- 2. Cliccare su "ESEGUI IL PAGAMENTO TRAMITE PagoPA

| Area personale          | e iscritti                      |                                        |          | i <b>≜</b> ▼                           |  |  |  |
|-------------------------|---------------------------------|----------------------------------------|----------|----------------------------------------|--|--|--|
| A Home                  | home / pagament                 | home / pagamenti quote iscrizione albo |          |                                        |  |  |  |
| n Area Personale        | Pagamenti Quote Iscrizione Albo |                                        |          |                                        |  |  |  |
| 🛓 Dati Personali        | Dettagli                        | Stato                                  | Quota    |                                        |  |  |  |
| 💾 I Tuoi Corsi          | Anno 2020                       | Da saldare entro il 01/04/2020         | € 145,00 | Esegui il pagamento tramite PagoPA     |  |  |  |
| Quote Iscrizione Albo   | Anno 2019                       | Pagato il 27/06/2019                   | € 145,00 | ······································ |  |  |  |
| Le Tue Specializzazioni | Anno 2018                       | Pagato il 28/06/2018                   | € 145,00 |                                        |  |  |  |
|                         |                                 |                                        |          |                                        |  |  |  |

3. Si apre una schermata con le OPZIONI DI PAGAMENTO

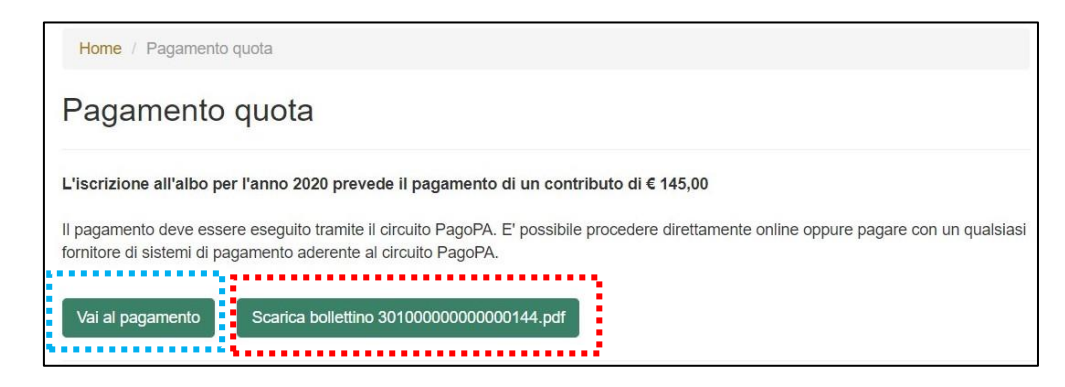

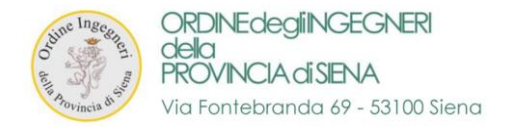

15

> Cliccando su 'VAI AL PAGAMENTO' si apre la pagina relativa per il pagamento mediante metodo PagoPA

|                                                 |          | pagoPl |
|-------------------------------------------------|----------|--------|
|                                                 |          |        |
| Creditore                                       | Debitore |        |
| 80009190523                                     |          |        |
| Ordine Degli Ingegneri della Provincia di Siena |          |        |
| Via Esterna di Fontebranda 79                   |          |        |
| 53100 Siena (SI) IT                             |          |        |
| E-Mail                                          |          |        |

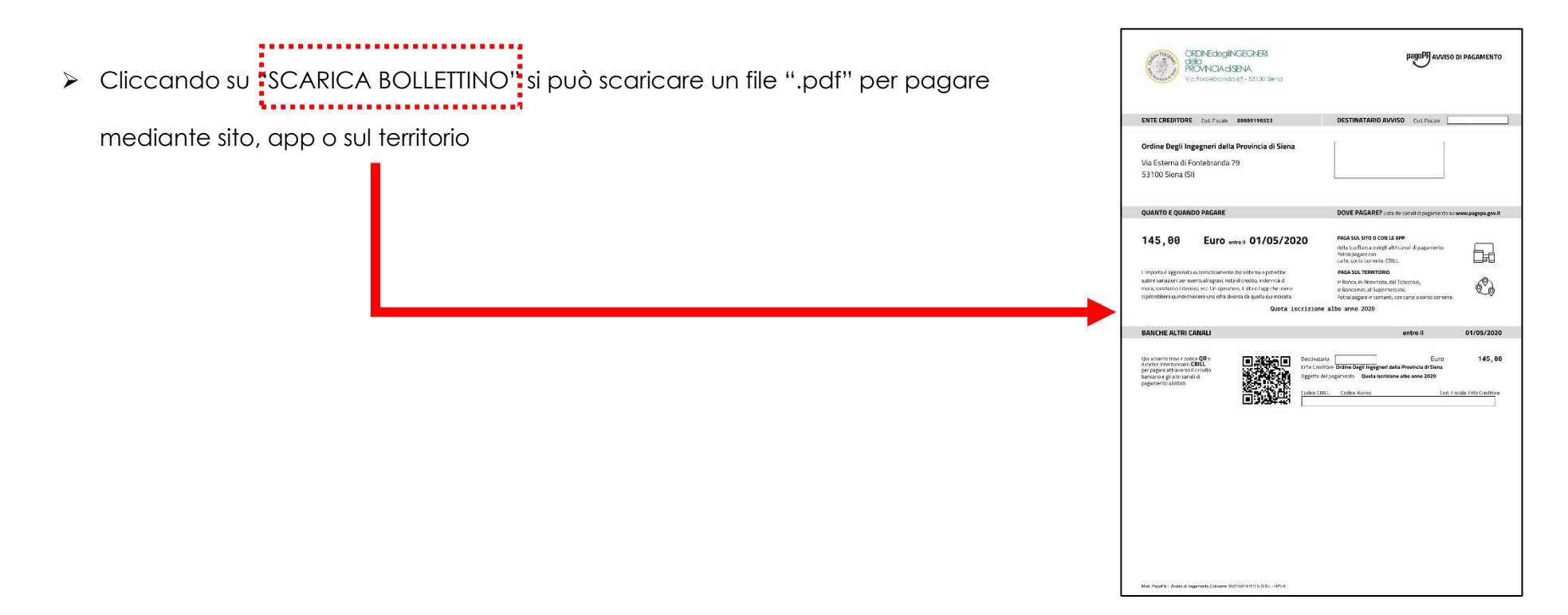

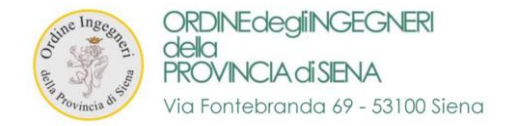

16

rev.2.5

> Al termine della procedura verrete reindirizzati nuovamente alla pagina della formazione

| Formazione Continua<br>Ordine degli Ingegneri della Provincia di Siena | Home | Formazione Continua | Contatti | 🗆 Accedi 🛛 🗆 Logot     | ıt |
|------------------------------------------------------------------------|------|---------------------|----------|------------------------|----|
| Home / Pagamento                                                       |      |                     |          | Ordine Ingegneri Siena |    |
| Pagamento Completato                                                   |      |                     |          | Attività formative     |    |
|                                                                        |      |                     |          |                        |    |
| Il pagamento è stato completato e la quota risulta saldata             |      |                     |          | Registrati             |    |
| Toma alla home                                                         |      |                     |          | Recupera password      |    |
|                                                                        |      |                     |          |                        |    |

> Accedendo nuovamente all'area "Quote Iscrizione Albo" è possibile SCARICARE LA RICEVUTA di pagamento

| Area personale i          | scritti                                 |                      |          | ▲ *                |  |  |  |
|---------------------------|-----------------------------------------|----------------------|----------|--------------------|--|--|--|
| ₭ Home                    | home / pagamenti quote iscrizione albo  |                      |          |                    |  |  |  |
| Area Personale            | A Pagamenti Quote Iscrizione Albo       |                      |          |                    |  |  |  |
| 👗 Dati Personali          | Dette alli                              | Clate                | 0        | 4                  |  |  |  |
| 🛗 I Tuoi Corsi            | Dettagli                                | Stato                | Quota    |                    |  |  |  |
|                           | Anno 2020                               | Pagato il 08/04/2020 | € 145,00 | 🚣 Scarica Ricevuta |  |  |  |
| Quote Iscrizione Albo     | Anno 2019 Pagato il 27/06/2019 € 145,00 |                      |          |                    |  |  |  |
| 💾 Le Tue Specializzazioni | Anno 2018                               | Pagato il 28/06/2018 | € 145,00 | 🛓 Scarica Ricevuta |  |  |  |

COMPLETAMENTO FASE 2 "Pagamento Quota Iscrizione Albo"

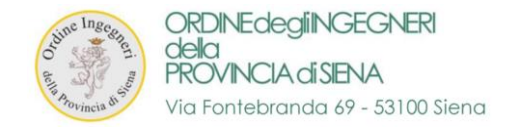

# FASE 3 – INSERIMENTO DELLE SPECIALIZZAZIONI - (fase facoltativa)

## 1. COLLEGARSI alla pagina al seguente link

https://siena.ing4.it/ISFormazione-Siena/login.jsp

| otime Ing<br>at Anovincia | egneri man |
|---------------------------|------------|
| Email:                    | Password:  |
| Logir<br>Password dim     | nenticata? |

2. Effettuare il LOGIN con EMAIL e PASSWORD consueti di accesso ad ing4

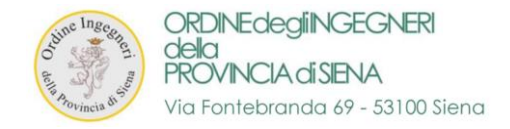

18

3. Accederete alla vostra "AREA PERSONALE ISCRITTI" tramite il login oppure cliccando su "ACCEDI" in alto a destra

## > Entrare nella sezione "Le Tue Specializzazioni"

| Area personale is         | scritti                                                                                                    |
|---------------------------|----------------------------------------------------------------------------------------------------|
| 🖀 Home                    | 🐣 Benvenuto nella tua area personale                                                                                       |
| Area Personale            | In questa area puoi gestire la tua situazione relativamente all'aggiornamento della competenza professionale. Da qui puoi: |
| 🛔 Dati Personali          | Controllare e modificare i tuoi dati personali                                                                             |
| 💾 I Tuoi Corsi            | Visualizzare i corsi a cui sei iscritto                                                                                    |
| K Quote Iscrizione Albo   | Torna alla home                                                                                                    |
| 🛗 Le Tue Specializzazioni |                                                                                                    |
|                           |                                                                                                    |

> Nella sezione indicata è possibile vedere i dettagli relativi alle proprie "SPECIALIZZAZIONI"

| Area personale is         | scritti                          |
|---------------------------|----------------------------------|
| A Home                    | home / le tue specializzazioni   |
| Area Personale            | 📎 Le tue specializzazioni        |
| Lati Personali            | Nessuna specializzazione trovata |
| 💾 I Tuoi Corsi            | Nuova Specializzazione           |
| 🔦 Quote Iscrizione Albo   |                                  |
| 💾 Le Tue Specializzazioni |                                  |
|                           |                                  |

> Cliccando su "NUOVA SPECIALIZZAZIONE" è possibile inserire una o più specializzazioni.

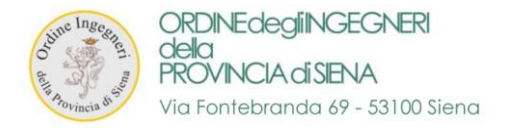

| 💮 📽 Area personale        | e iscritti                    |                                                                                                    |                                                       |                                                                     |         | <b>A</b> 7 |
|---------------------------|-------------------------------|----------------------------------------------------------------------------------------------------|-------------------------------------------------------|---------------------------------------------------------------------|---------|------------|
| A Home                    | home / le tue specializzazi   | oni                                                                                                    |                                                       |                                                                     |         |            |
| Area Personale            | 🔊 Le tue speciali             | zzazioni                                                                                                    |                                                       |                                                                     |         |            |
| 🛔 Dati Personali          | Nessuna specializzazione trov | ata                                                                                                    |                                                       |                                                                     |         |            |
| 💾 I Tuoi Corsi            | Nuova Specializzazione        |                                                                                                    |                                                       |                                                                     |         |            |
| 🔦 Quote Iscrizione Albo   |                               |                                                                                                    |                                                       |                                                                     |         |            |
| 🛗 Le Tue Specializzazioni |                               |                                                                                                    |                                                       |                                                                     |         |            |
|                           |                               |                                                                                                    |                                                       |                                                                     |         |            |
|                           |                               | Inserisci Specializ<br>Settore*                                                                              | zzazione                                              | Voce*                                                               |         |            |
|                           |                               |                                                                                                    | v                                                     |                                                                     | •       |            |
|                           |                               | Attività*                                                                                                    | •                                                     | Data Acquisizione                                                   |         |            |
|                           | L,                            | <ul> <li>Acquisizione della spec</li> <li>Acquisizione della spec<br/>magistrale, dottorato, ecc.</li> </ul> | cializzazione con atte<br>cializzazione in un pe<br>) | estato specifico<br>ercorso formativo (es. laurea, lau<br>Inserisci | Annulla |            |
|                           |                               |                                                                                                    |                                                       |                                                                     |         |            |

➤ I campi in BIANCO con asterisco sono obbligatori

COMPLETAMENTO FASE 3 "Inserimento delle Specializzazioni"